Once you've registered your account online you can also report your tonnage online. To do this, begin by signing into your account, and access your account home page as below.

|                             | e royranna                       | Logout                         |   |
|-----------------------------|----------------------------------|--------------------------------|---|
|                             | Fertilizer Pro                   | gram                           |   |
|                             | Account Sum                      | nary                           |   |
| 00033K   JUNE CRAWFORD      | 103 REGULATORY SVS BLDG, LEXINGT | ON, KY 40546   P1: 859-257-266 | 3 |
|                             | License Inform                   | ation                          |   |
| USAPlants ID:               | 00033K                           |                                |   |
| License ID:                 | 9996                             |                                |   |
| Status:                     | Active                           |                                |   |
| Issue Date:                 | 01/01/1900                       |                                |   |
| Expire Date:                |                                  |                                |   |
| Original Effective Date:    | 01/01/1900                       |                                |   |
| License Designate:          | Unknown                          |                                |   |
| Back to Account Home        |                                  |                                |   |
| Contacts 🐵 (Click to show t | your contacts)                   |                                |   |
| 2avments   (Click to show   | your payments)                   |                                |   |
| onnage 💿 (Click to show y   | our tonnage)                     |                                |   |
| Products 😑 (Click to show ) | rour products)                   |                                |   |
| ennage (Click to show y     | iour tonnage)<br>iour products)  |                                |   |

Choose the "tonnage" link and click to open.

| lome                                                                                                    | Programs                                        |            |            | ► L00        | out     |      |          |
|----------------------------------------------------------------------------------------------------|-------------------------------------------------|------------|------------|--------------|---------|------|----------|
|                                                                                                    | Fer                                             | tilizer Pr | ogram      |              |         |      |          |
|                                                                                                    | A                                               | count Su   | mmary      |              |         |      |          |
| 00033K   JUNE CRAWFORD                                                                                      | 103 REGULATORY SVS BLI                          | DG, LEXIN  | STON, KY 4 | 0546   P1: 8 | 59-257- | 2668 |          |
|                                                                                                    | Lic                                             | ense Info  | rmation    |              |         |      |          |
| USAPlants ID:                                                                                               | 00033K                                          |            |            |              |         |      |          |
| License ID:                                                                                                 | 9996                                            |            |            |              |         |      |          |
| Status:                                                                                                    | Active                                          |            |            |              |         |      |          |
| Issue Date:                                                                                                 | 01/01/1900                                      |            |            |              |         |      |          |
| Expire Date:                                                                                                |                                                 |            |            |              |         |      |          |
| Original Effective Date:                                                                                    | 01/01/1900                                      |            |            |              |         |      |          |
| License Designate:                                                                                          | Unknown                                         |            |            |              |         |      |          |
| Back to Account Home                                                                                        |                                                 |            |            |              |         |      |          |
|                                                                                                    |                                                 |            |            |              |         |      |          |
| Contacts III /Click to show a                                                                               | COLUMN ACTIVE                                   |            |            |              |         |      |          |
| Contacts 🗉 (Click to show )                                                                                 | our contacts)                                   |            |            |              |         |      |          |
| Contacts Click to show y                                                                                    | your payments)                                  |            |            |              |         |      |          |
| Contacts II (Click to show y<br>Payments II (Click to show                                                  | your payments)                                  |            |            |              |         |      |          |
| Contacts © (Click to show )<br>Parments © (Click to show )<br>Connace 🗧 (Click to hide yo                   | your payments)<br>ur tonnage)                   |            |            |              |         |      |          |
| Contacts Click to show y<br>Parments Click to show<br>Tonnace Click to hide yo                              | your payments)<br>ur tonnage)                   | Tonna      | je         |              |         |      |          |
| Contacts C (Click to show y<br>Payments C (Click to show<br>Tonnace C (Click to hide yo<br>Add/Edit Tonnace | your payments)<br>your payments)<br>ur tonnage) | Tonna      | je         |              |         |      |          |
| Contexts C(Click to show y<br>Payments C(Click to show y<br>Connace (Click to hide yo<br>Add/Edit Tonnage   | your payments)<br>ur tonnage)                   | Tonna      | je         |              |         |      | Payments |

Once opened, choose the Add/Edit tonnage button.

|                                                                                               | +                                       |                                                                                                   |              |
|-----------------------------------------------------------------------------------------------|-----------------------------------------|---------------------------------------------------------------------------------------------------|--------------|
| ⊢)→ ଫ ໖                                                                                       | 🕐 🔒 https://ukrt.m.uky.edu/USAPian      | ts/Tonnage/Esternal/TonnageEdition 🛛 🖓 😁 🥸                                                        | IN 🖸 🔿 🖸     |
| 🗘 Most Visited 🛞 USAplants 👖 D                                                                | ivision of Regulatory                   |                                                                                                   |              |
| USAPlans                                                                                      |                                         |                                                                                                   | икAg         |
| lome                                                                                          | Programs                                | Logout                                                                                            |              |
|                                                                                               |                                         | Tonnage Edit                                                                                      |              |
|                                                                                               |                                         | Account Summary                                                                                   | )            |
| 00033K   JUNE CRAWFORD   10                                                                   | 3 REGULATORY SVS BLDG, LEXINGTON, K     | Y 40546   P1: 859-257-2668                                                                        |              |
|                                                                                               |                                         | Fertilizer Tonnage                                                                                |              |
| Minimum Fee: \$0.00<br>Fee Due Date: 02/15/2018<br>Late Fee: 10%<br>Minimum Late Fee: \$50.00 |                                         |                                                                                                   |              |
| Please enter your tonnage bein                                                                | w, or check the Zero Tonnage checkbox   | x to indicate you have no tonnage.                                                                |              |
|                                                                                               |                                         |                                                                                                   |              |
| Zero Tonnage                                                                                  |                                         |                                                                                                   |              |
| Zero Tonnage                                                                                  | oe data in Excel, please download the E | Excel Tonnage Template and enter your data. See the instruction                                   | t box below. |
| Zero Tonnage                                                                                  | ge data in Excel, please download the L | xcel Tonnage Template and enter your data. See the instruction<br>Instructions: Importing Tonnage | s box below. |

If you are reporting zero tonnage, you check this box.

This will take you to a page that looks like this.

| USAPlans                                                                                                    |                                                              |                                                                     | uкAg                                          |
|----------------------------------------------------------------------------------------------------|--------------------------------------------------------------|---------------------------------------------------------------------|-----------------------------------------------|
| Home                                                                                                    | Programs                                                     | ► Logout                                                            |                                               |
|                                                                                                    | Tonnage Edit                                                 |                                                                     |                                               |
|                                                                                                    | Account Summary                                              |                                                                     | )                                             |
| 00033K   JUNE CRAWFORD   103 REGULAT                                                                                 | FORY SVS BLDG, LEXINGTON, KY                                 | 40546   P1: 859-257-26                                              | 68                                            |
|                                                                                                    | Fertilizer Tonnage                                           |                                                                     | )                                             |
| Package Weight: All Package Weights Fiscal Year: 2018 Schedule: Oct 1, 20:                                           | 18 - Dec 31, 2018 (Quarterly)                                |                                                                     |                                               |
| Fee: \$0.50 per Ton<br>Minimum Fee: \$0.00<br>Fee Due Date: 02/15/2019<br>Late Fee: 10%<br>Minimum Late Fee: \$50.00 | This report is bein<br>and is being asses<br>be closed       | g filed after the de<br>sed a late fee. This<br>until these fees ar | elinquent date,<br>s report cannot<br>e paid. |
| Please enter your tonnage below, or che                                                                              | ck the Zero Tonnage checkbox                                 | to indicate you have no l                                           | tonnage.                                      |
| ✓ Zero Tonnage Zero Tonnage has been saved. Total Tons: 0.000 Inspection Fee: \$0.0                                  | 0 Late Fee: \$50.00 Total A                                  | mount Due: \$50.00                                                  |                                               |
|                                                                                                    | Back                                                         |                                                                     |                                               |
| College of Agriculture, Food, and Environn                                                                           | nent, Division of Regulatory Ser<br>Equal Opportunity Univer | vices. Copyright @ 2014<br>sity.                                    | University of Kentucky, An                    |
|                                                                                                    | Username: junecrawfo                                         | rd                                                                  |                                               |

Once reporting is complete you may log out. However, in the above reporting you will notice that the report is being entered *after* the delinquent date. That means that a late penalty is assessed. The report will not be marked complete until all fees due are received. If your report is not late you will not see any late fee due.

When finished, choose save.

If you *do* have tonnage to report, you go through the same steps to log on and choose the enter/edit tonnage. That brings you to the page where you can enter tonnage. You scroll down past the area where you can enter a zero report and you will find the area where you enter tonnage.

|                                     | 20.000                        | and the second                                          |                                                                 | a drawn 1                      | in Fried alarma                                                           | download the s                              | and the second |                             | and anna are | and down the s                | when have seen | town to see thinks |                |      |
|-------------------------------------|-------------------------------|---------------------------------------------------------|-----------------------------------------------------------------|--------------------------------|---------------------------------------------------------------------------|---------------------------------------------|----------------|-----------------------------|--------------|-------------------------------|----------------|--------------------|----------------|------|
|                                     | II YO                         | u wish to en                                            | iter your tonnag                                                | e data                         | in excel, please                                                          | download the                                | xcer ronnage   | a remplate                  | and encer yo | ur data. See                  | the instruct   | ions box ber       | ow             |      |
|                                     | Uplo                          | ad Tonnage                                              | Popup Help                                                      |                                |                                                                           |                                             | Instru         | ctions: Imp                 | orting Tonna | sge                           |                |                    |                |      |
|                                     |                               |                                                         |                                                                 |                                |                                                                           |                                             | 1.             | Download a                  | nd save (sav | ve as a local l               | file) the Exce | l Tonnage T        | emplate.       |      |
|                                     |                               |                                                         |                                                                 |                                |                                                                           |                                             | 2.             | Click "Enabl<br>Macros" (E) | cel 2003).   | io enable ma<br>xcel Macros H | cros (Excel 2  | 007/2010) 6        | r click "Enabl | e    |
|                                     |                               |                                                         |                                                                 |                                |                                                                           |                                             | 3.             | Enter your t                | onnage data  | on each rou                   | w of the spre  | adsheet. (U        | e the prede    | ined |
|                                     |                               |                                                         |                                                                 |                                |                                                                           |                                             | 4.             | After enterin               | ig your data | , save the sp                 | vreadsheet a   | is an ".xls" fil   | е.             |      |
|                                     |                               |                                                         |                                                                 |                                |                                                                           |                                             | 5.             | Click "Uploa                | d Tonnage"   | (to the left),                | and then di    | ck "Browse.        | " to locate y  | our  |
|                                     |                               |                                                         |                                                                 |                                |                                                                           |                                             | 6.             | Click "Uploa                | d" to upload | the file and                  | then follow    | the prompts        | to import yo   | ė.   |
| noose add                           |                               |                                                         |                                                                 |                                |                                                                           |                                             |                | tonnage dat                 | la.          |                               |                |                    |                |      |
| new row.                            |                               |                                                         |                                                                 |                                | 1000                                                                      |                                             |                |                             |              |                               |                |                    |                |      |
|                                     | Add                           | New Row<br>UFTRS F                                      | Export Tonna<br>Fertilizer Code                                 | Ige Dat                        | P205 K20                                                                  | County                                      | Farm Use       | Farm Use                    | Farm Use     | Non Farm                      | Non Farm       | Non Farm           | Total Tons     |      |
| (Vou can                            | LU IN                         |                                                         |                                                                 |                                |                                                                           |                                             | Bag            | Bulk                        | Liquid       | Use Bag                       | Use Bulk       | Use Liquid         |                |      |
| (You can                            | KOW                           |                                                         |                                                                 |                                |                                                                           |                                             | 0.000          | 0.000                       | 0.000        | 0.000                         | 0.000          | 0.000              | 0.000          |      |
| (You can<br>oose either             | NOW                           |                                                         |                                                                 |                                |                                                                           |                                             | 0.000          | 0.000                       | 0.000        | 0.000                         |                |                    |                |      |
| (You can<br>oose either             |                               |                                                         |                                                                 |                                |                                                                           |                                             | Page 1 of      | 0 +- 10                     | 0.000        | 0.000                         |                |                    | No record      | to v |
| (You can<br>oose either<br>button.) | Add                           | New Row                                                 |                                                                 |                                |                                                                           |                                             | Page 1 of      | 0 ++ ++ [10                 | 0.000        | 0.000                         |                |                    | No record      | to v |
| (You can<br>oose either<br>button.) | Add                           | New Row                                                 | are added at the                                                | end of                         | the tonnage d                                                             | ita.                                        | Page 1 of      | 0 [10                       |              | 0000                          |                |                    | No record      | tov  |
| (You can<br>oose either<br>button.) | Add<br>Note:<br>Rows          | New Row<br>New rows a<br>with validab                   | are added at the                                                | end of                         | f the tonnage d<br>d until the error                                      | ita.<br>s are corrected.                    | Page 1 of      | 0 [10                       |              | 0.000                         |                |                    | No record      | tov  |
| (You can<br>oose either<br>button.) | Add<br>Note:<br>Rows<br>Total | New Row<br>: New rows a<br>with validati<br>Tons: 0.000 | are added at the<br>ion errors are n<br>) Inspection F-         | end of<br>ot save              | f the tonnage d<br>d until the error<br>00 Late Fee:                      | ata.<br>s are corrected.<br>\$50.00 Total / | Page 1 of      | 0 ++ + 10<br>\$50.00        |              | 0.000                         |                |                    | No record      | to v |
| (You can<br>oose either<br>button.) | Add<br>Note:<br>Rows<br>Total | New Row<br>: New rows a<br>with validati<br>Tons: 0.000 | are added at the<br>tion errors are n<br>Inspection Fo          | end of<br>ot save<br>ee: \$0.1 | The tonnage d<br>d until the error<br>00 Late Fee:                        | uta.<br>s are corrected.<br>\$50.00 Total a | Amount Due:    | 0 == = 10<br>\$50.00        |              | 0.000                         |                |                    | No records     | to v |
| (You can<br>oose either<br>button.) | Add<br>Note:<br>Rows<br>Total | New Row<br>: New rows a<br>with validati<br>Tons: 0.000 | are added at the<br>ion errors are n<br>) Inspection F-<br>Tons | ee: \$0.1                      | f the tonnage d<br>d unbil the error<br>00 Late Fee:<br>IRS Fertilizer Co | ata.<br>s are corrected.<br>\$50.00 Total a | Amount Due:    | 0 ++ + 10<br>\$50.00        |              | 0.000                         |                |                    | No records     | tov  |

That will add a new row where information can be entered (see below).

| If you wish to enter your tonnage data in Escal, please download the <u>Excel Temaser Temalate</u> and enter your data. See the instructions box below<br>Upload Tonnage <u>Porces Jobb</u> Instructions: Emporting Temage  Low Constructions: Emportance Temalate and enter your data. See the instructions box below<br>Device Temale Content Temate Temalate and the temate Temalate and enter your data. See the instructions box below<br>Low Constructions: Emportance Temalate and the temate Temalate and the temate Temalate and the temate Temalate and the temate Temalate and temate Temalate and temate Temalate and temate Temalate and temate Temate Tem | w.<br>mplote.<br>click "Enable<br>: the predefined |
|----------------------------------------------------------------------------------------------------|----------------------------------------------------|
| Upleed Tennage Pocus Melo Instructions: Importing Tennage I. Download and save (save as a local fiel) the <u>Excel Tennage Ten</u> C. Cick Tende Content" to enable macros (Excel 2007)20100 or Macros <sup>4</sup> (Excel 2003). Excel Macros Help Tenrage data on safer your tonsue data on safer you tonsue data on safer you tonsue data on tonsue tonsue data on tonsue tonsue data on tonsue tonsue data on tonsue data on tonsue tonsue data on tonsue  | cick "Enable                                       |
| <ol> <li>Cick: Tuphead* to upload the file and then follow the prompts to<br/>tornage data.</li> </ol>                                                                                                    | to locate your                                     |
| Add New Row Export Tonnage Data to Excel                                                                                                    | -                                                  |
| kow UFTRS Ferdinzer Code N P205 K2O County Farm Use Farm Use Farm Use Non Farm Non Farm Non Farm Non Farm Bag Balk Liquid Use Bag Use Bulk Use Liquid                                                                                                    | Fotal Tons                                         |
| 0-IDENTIFIED BY CRADE 0.00 0.00 0.00                                                                                                    | X                                                  |
| 0.000 0.000 0.000 0.000 0.000 0.000 0.000                                                                                                    | 0.000                                              |
|                                                                                                    | View 1-1 of                                        |

Click on that new row and it will become highlighted as below.

/

| L zero                                | o ronnage                                  |                                                    |                                  |                               |                                         |                                               |                |                                                                                                    |                                                                                                    |                                                                                                    | /                                                                                                    |                                                                                                |                                                                                              |                         |
|---------------------------------------|--------------------------------------------|----------------------------------------------------|----------------------------------|-------------------------------|-----------------------------------------|-----------------------------------------------|----------------|----------------------------------------------------------------------------------------------------|----------------------------------------------------------------------------------------------------|----------------------------------------------------------------------------------------------------|----------------------------------------------------------------------------------------------------|------------------------------------------------------------------------------------------------|----------------------------------------------------------------------------------------------|-------------------------|
| If you                                | wish to enter                              | your tonnage (                                     | data in B                        | Excel, pl                     | ease do                                 | ownload the Exce                              | el Tonnage Te  | emplate and                                                                                                    | enter your da                                                                                                    | ata. See the i                                                                                                    | nstructions b                                                                                                    | ox below.                                                                                      |                                                                                              |                         |
| Uploa                                 | d Tonnage Po                               | pup Help                                           |                                  |                               |                                         |                                               | In             | structions: I                                                                                                    | mporting Tor                                                                                                    | inage /                                                                                                    |                                                                                                    |                                                                                                |                                                                                              |                         |
|                                       |                                            |                                                    |                                  |                               |                                         |                                               |                | <ol> <li>Download</li> <li>Click "En-<br/>Macros"</li> <li>Enter you<br/>codes an</li> <li>After ento</li> <li>Click "Up<br/>saved EX</li> <li>Click "Up<br/>tonnage</li> </ol> | d and save (s<br>able Content<br>(Excel 2003),<br>ur tonnage da<br>d count value<br>ering your da<br><b>load Tonnag</b><br>cel file.<br><b>load"</b> to uplo<br>data. | save as a loca<br>" to enable n<br><u>Excel Macros</u><br>ata on each r<br>es, where ar<br>ta, save the<br>e" (to the left<br>ad the file ar | al file) the Ex<br>nacros (Excel<br>5 Help<br>ow of the spi<br>oplicable.)<br>spreadsheet<br>t), and then follow | cel Tonnage<br>2007/2010)<br>readsheet. (L<br>as an ".xls" f<br>flick "Browse<br>v the prompts | Template.<br>or click "Enabl<br>Jse the predef<br>file.<br>2" to locate y<br>s to import you | e<br>ined<br>rour<br>ır |
| Row                                   | UFTRS Fer                                  | tilizer Code                                       | N                                | P205                          | K20                                     | County                                        | Farm Use       | Farm Use                                                                                                    | Farm Use                                                                                                    | Non Farm                                                                                                    | Non Farm                                                                                                    | Non Farm                                                                                       | Total Tons                                                                                   |                         |
|                                       |                                            |                                                    |                                  |                               |                                         |                                               | E Bag          | Bulk                                                                                                    | Liquid                                                                                                    | Use Bag                                                                                                    | Use Bulk                                                                                                    | Use Liquid                                                                                     |                                                                                              |                         |
| 1                                     | 0 - IDENTIFIED                             | BY GRADE                                           | 0.00                             | 0.00                          | 0.00                                    | ~                                             |                |                                                                                                    |                                                                                                    |                                                                                                    |                                                                                                    |                                                                                                |                                                                                              | Х                       |
|                                       |                                            |                                                    |                                  |                               |                                         |                                               | 0.000          | 0.000                                                                                                    | 0.000                                                                                                    | 0.000                                                                                                    | 0.000                                                                                                    | 0.000                                                                                          | 0.000                                                                                        |                         |
|                                       |                                            |                                                    |                                  |                               |                                         | 14 -0                                         | Page 1 of      | f 0 🕨 🖬 10                                                                                                    | ~                                                                                                    |                                                                                                    |                                                                                                    |                                                                                                | View 1                                                                                       | - 1 of 1                |
| Add N<br>Note: N<br>Rows w<br>Total T | lew Row<br>New rows are<br>with validation | added at the e<br>errors are not<br>Inspection Fee | nd of th<br>saved u<br>:: \$0.00 | e tonna<br>ntil the<br>Late I | ge data<br>errors a<br>F <b>ee:</b> \$5 | a.<br>are corrected.<br>0.00 <b>Total Amo</b> | ount Due: \$50 | 0.00                                                                                                    |                                                                                                    |                                                                                                    |                                                                                                    |                                                                                                |                                                                                              |                         |
| Exemp                                 | t Type                                     | Tons                                               | UFTR                             | RS Fertili                    | zer Coo                                 | de                                            | Defen          | red Company                                                                                                    |                                                                                                    |                                                                                                    |                                                                                                    |                                                                                                |                                                                                              |                         |

Click in the highlighted area and you will find that there are drop down menus allowing you to choose the UFTRS code for the product you are reporting and the county codes for counties you are reporting the product sold in.

| you wish to enter your tonnage data in Excel, please do | writed the Excel Tornage Templan, and enter your data. See the instructions box below.                                                                                                    | in the market end that we way it is the proof breast connected as D | ALC: I SHINGE TEMPOLE ON A SILVE YOUR SHAR OVE THE INSULLIDIE DUC DERW.                                                                                                    |
|---------------------------------------------------------|----------------------------------------------------------------------------------------------------|---------------------------------------------------------------------|----------------------------------------------------------------------------------------------------|
| most ressure Brown Help                                 | Invactions: Importing Teanage                                                                                                    | Upload Tennage Popup Vela                                           | Instructions: Importing Tonnage                                                                                                    |
|                                                         | Deventiat and save (care as a local fiel) the <b>Iccel Transez Finedet</b> .     Cick "Facility Content" for enablemore (firsted 2007) 00 or cick "Facility Mexore" (Social Yacosa Istin     The res your to many data on a value for one of the spread-threet. (New the pre-left-ind     codes and country values, where applicable.)     A cick "regime for data was applicable.)     Cick "regime for data was applicable.)     Cick "regime for data was applicable.)     Cick "regime for data was applicable.)     Cick "regime for data was applicable.)     Cick "regime for data was applicable.)     Cick "regime for data was applicable.)     Cick "regime for data was applicable.)     Cick "regime for data was applicable.) |                                                                     | <ol> <li>Download and save (save as a load file) the <u>Local Lennant</u>. Lennistic.</li> <li>Cick<sup>®</sup> Inside Catter for evolve monox (seed 2007/2010) exide<sup>®</sup>. Tabable Harrow<sup>®</sup> Rived 2003; <u>Local Research Hild</u> Research Hild Society (Save Research Hild) and the set of the set of t</li></ol> |
| Idd fees Row Export Younage Data to Exal                |                                                                                                    | Add New Row Export Tennage Data to Excel                            |                                                                                                    |
| ow UFTRS Festilizer Code N 7203 K20                     | County Farm Use Farm Use Farm Use Non-Farm Non-Farm Num Farm Total Tons fam Bulk Lineid Use Ban Use Bulk Use Lineid                                                                                                    | Row UFTRS Fertilizer Code N P205 K2Q County                         | Farm Use Farm Use Farm Use Non Farm Non Farm Non Farm Total Tons<br>Bag Bulk Liquid Use Bag Use Bulk Use Liquid                                                                                                    |
| 0 - IDENTIFIED BY CRADE 0.00 0.00 0.00                  |                                                                                                    | 0 IDENTIFIED BY CRADE 0.00 0.00 0.00                                |                                                                                                    |
| 0 - DENTIFIED BY GRADE                                  | 000.0 000.0 000.0 000.0 000.0 000.0 0.000                                                                                                    |                                                                     | 0.000 0.000 0.000 0.000 0.000 0.000 0.000                                                                                                    |
| 0 - IDENTIFIED BY GRADE                                 |                                                                                                    | Adar                                                                | Page 1 of 0 ++ ++ 10 View 1 -                                                                                                    |
| dd N 4 - ADHINDHOUS AMMONTA                             |                                                                                                    | Add New Row Anderson                                                |                                                                                                    |
| EL N 10 - AMMONDUM NETRATE                              |                                                                                                    | Note: New rows are added at the end of the tormape data. Ealard     |                                                                                                    |
| VS W 12 - AMMONUUM NETRATE SOLUTION                     | rected.                                                                                                    | Rows with validation errors are not saved until the errors a tarren |                                                                                                    |
| 13 - AMMONIUM NETRATE-LIMESTONE MIXTURES                | Total Amount Due: \$50.00                                                                                                    | Total Tons: 0.000 Inspection Fee: \$0.00 Late Fee: \$50             | unt Due: \$50.00                                                                                                    |
| 16 - AMMONUUM NETRATE-SULFATE                           |                                                                                                    | Los                                                                 |                                                                                                    |
| emp 24 - AMNOREM SULFATE                                | Deferred Company                                                                                                    | Exempt Type Tons UFTRS Fertilizer Cod Soubor                        | Deferred Company                                                                                                    |
| ANT 25 - ANIMONELIN SULFATE SOLUTION                    | + Agri-Chem - Hopkinsvile - 030345 - Add Reset                                                                                                    | Sold Ta V 0 - DENTERID BY GR Boyd                                   | V Apri-Cherr Hookinsville - (00340 V Add 1                                                                                                    |
| ETTE 27 - AMMONUM SULFATE-NETKATE                       | Deferred Company                                                                                                    | Exempt Type Tons UFTRS Fertilizer Code Ecyle                        | rred Company                                                                                                    |
| 29 - AMMONUUM SULFATE-UREA                              | O record(a) found.                                                                                                    | Bracken                                                             | 0 record(s) found.                                                                                                    |
| 31 - AMMONDUM THEOSULFATE                               |                                                                                                    | Breathtt                                                            |                                                                                                    |
| A P 28 - CALCER ANALYSICS IN TAXAE                      | 0                                                                                                    | Total Deferred Tennage: Breckminge                                  |                                                                                                    |
| 43 - CALCEM NETRATE                                     |                                                                                                    | Total Tennage on which Inspection Fee is Due:                       |                                                                                                    |
|                                                         | Face Face Face Face                                                                                                    | Calmul                                                              | AND ANY AND ADD                                                                                                    |
| 46 - CALCIUM NITRATE-UREA                               | Date mark part (Cart                                                                                                    |                                                                     | The second second                                                                                                    |

If you choose a product that has a grade associated with it, the NPK values will populate

| Asst Violad (2) Division of Regulatory — WK Division of Regulator<br>31 - AMMONIUM THOSOLIANTE<br>30 - CALCIUM AMMONIUM NITRATE<br>38 - CALCIUM CYMAMDDE                                                                                                    | ed the fxcel Tonnege | Template and                                                                     | enter your dat                                                                                       | ta. Sectore in                                                                                                   | istructions box t                                                                                             | elow.                                   |                                                    |                                                     |                                                                 |                                                                                    |                                |                    | 4. After en<br>5. Click "U<br>caved E | to county wat<br>tering your da<br>sload Toonag<br>col file. | ues, where ap<br>ata, save the<br>pe" (to the lef | spreadsheet<br>t), and then | as an ".als" f<br>fick <b>"Browse</b> | ie.<br>" to locate | your          |
|----------------------------------------------------------------------------------------------------|----------------------|----------------------------------------------------------------------------------|----------------------------------------------------------------------------------------------------|----------------------------------------------------------------------------------------------------|----------------------------------------------------------------------------------------------------|-----------------------------------------|----------------------------------------------------|-----------------------------------------------------|-----------------------------------------------------------------|------------------------------------------------------------------------------------|--------------------------------|--------------------|---------------------------------------|--------------------------------------------------------------|---------------------------------------------------|-----------------------------|---------------------------------------|--------------------|---------------|
| bion 43 - CALCEM NETRATE 46 - CALCEM NETRATE-URIA 56 - ERROLS JAMON NETRATE 52 - MAGNERUM NETRATE 54 - NETRACAD 54 - NETRACAD 55 - NETRACAD 55 - NETRACAD 5 |                      | 1. Downing<br>2. Statk "En<br>Macros"<br>3. Enter yo<br>codes an<br>4. After ent | d and save (so<br>able Content"<br>(Excel 2003).<br>ur tonnage dated county value<br>aronn your date | nage<br>ave as a local<br>to enable ma<br><u>Excel Nacros</u><br>ta on each ro<br>es, where app<br>ta save the o | I file) the <u>Excel</u><br>acros (Excel 200<br><u>Help</u><br>w of the spread<br>picable.)<br>reset/theat as | formerse 1<br>17/2010) o<br>Isheet. (Ui | freeplets.<br>r click "Enable<br>se the predefined | Add Ilen: Row<br>Row OFTH                           | Export Tonnu<br>5 Festilizer Code                               | an Data to Excel<br>N P203 K20                                                     | County                         | Farm Use<br>Bag    | farm Use<br>Bolk                      | data.                                                        | Non Farm<br>Use Eag                               | Non Farm                    | Non Farm<br>Use Liquid                | Total Tot          | •             |
| 58 - HETROGEN SOLUTION 20%<br>59 - HETROGEN SOLUTION 20%<br>60 - HETROGEN SOLUTION 32%                                                                                                    | -                    | 5. Click "Up<br>saved Er<br>6. Click "Up<br>ternage                              | load Tonnage<br>col file.<br>load" to uplo:<br>data.                                                 | " (to the left)<br>ad the file and                                                                               | ), and then dick<br>d then follow th                                                                          | "Browse.                                | " to locate your<br>to import your                 | 1 (59-NIT                                           | IOCEN SOLUTION 1                                                | 05 20.00 0.00 0.00                                                                 |                                | 0.000<br>Page 1 of | 0.000<br>(0 ++ +- [10                 | 6.000                                                        | 0.909                                             | 0.000                       | 0.000                                 | 0.000<br>Vite      | X<br>1 - 1 ef |
| 62 - NOTINGER SOLUTION > 32%<br>62 - SCORUM NITRATE<br>64 - SUPER COATED UREA<br>66 - UREA<br>66 - UREA<br>70 - UREATINE ON CAADE<br>0.00 0.00 0.00 0.00                                                                                                    | County Farm U        | e Farm Use<br>Balk                                                               | Farm Use<br>Liquid                                                                                   | Non Farm<br>Use Itag                                                                                             | Non Farm N<br>Use Bulk D                                                                                      | ion Farm<br>Se Liquid                   | Total Tons                                         | Note: New row<br>Rows with valid<br>Total Tons: 0.0 | are added at the<br>ition errors are n<br>0 <b>Inspection F</b> | end of the tonnage data<br>ot saved until the errors a<br>ee: \$0.00 Late Fee: \$5 | re corrected.<br>0.00 Total Am | wunt Due: \$50     | 0.00                                  |                                                              |                                                   |                             |                                       |                    |               |
|                                                                                                    | 0.500<br>Page 1      | 0.000 nf 0                                                                       | 0.000                                                                                                | 0.000                                                                                                    | 0.000 01                                                                                                    | 000                                     | 0.000<br>Thew 1 - 1 of                             | Exempt Type                                         | Tons                                                            | UFTRS Fertilizer Cod                                                               | •                              | Defen              | red Company                           | r                                                            |                                                   |                             |                                       |                    |               |

1

You should fill in the remaining information by entering each area and adding the tonnage you are reporting.

|                  |                                                                             |                                |                                  | -                                        |                                               |                 | codes and<br>4. After ente<br>5. Click <b>"Up</b><br>saved Exe<br>6. Click <b>"Up</b><br>tonnage of | d county valu<br>ering your da'<br>load Tonnage<br>cel file.<br>load" to uplo<br>data. | es, where ap<br>ta, save the s<br>a" (to the left<br>ad the file an | plicable.)<br>spreadsheet<br>), and then to<br>d then follow | as an ".xls" fi<br>lick <b>"Browse</b> .<br>v the prompts | le.<br>" to locate you<br>to import you | ur  |
|------------------|-----------------------------------------------------------------------------|--------------------------------|----------------------------------|------------------------------------------|-----------------------------------------------|-----------------|----------------------------------------------------------------------------------------------------|----------------------------------------------------------------------------------------|---------------------------------------------------------------------|--------------------------------------------------------------|-----------------------------------------------------------|-----------------------------------------|-----|
| Add N            | ew Row Export Tonnage                                                       | <u>Data to</u>                 | ) Excel                          |                                          |                                               | K               | K                                                                                                   |                                                                                        |                                                                     |                                                              | Z                                                         |                                         |     |
| Row              | UFTRS Fertilizer Code                                                       | N                              | P205                             | K2O                                      | County                                        | Farm Use<br>Bag | Farm Use<br>Bulk                                                                                    | Farm Use<br>Liquid                                                                     | Non Farm<br>Use Bag                                                 | Non Farm<br>Use Bulk                                         | Non Farm<br>Use Liquid                                    | Total Tons                              |     |
| 1                | 59 - NITROGEN SOLUTION 30%                                                  | 30.00                          | 0.00                             | 0.00                                     | Morgan ~                                      | 100             | 5000                                                                                                | 0                                                                                      | 0                                                                   | 10                                                           | 0                                                         |                                         | X   |
|                  |                                                                             |                                |                                  |                                          |                                               | 0.000           | 0.000                                                                                               | 0.000                                                                                  | 0.000                                                               | 0.000                                                        | 0.000                                                     | 0.000                                   |     |
|                  |                                                                             |                                |                                  |                                          | 14 <4                                         | Page 1 of       | 0 🕨 🖬 10                                                                                            | ~                                                                                      |                                                                     |                                                              |                                                           | View 1                                  | 1 0 |
| Add N<br>lote: I | lew Row<br>New rows are added at the er<br>with validation errors are not s | id of the<br>aved ur<br>\$0.00 | e tonnag<br>ntil the g<br>Late F | je data<br>errors a<br>F <b>ee: \$</b> 5 | a.<br>are corrected.<br>0.00 <b>Total Amo</b> | unt Due: \$50   | .00                                                                                                 |                                                                                        |                                                                     |                                                              |                                                           |                                         |     |
| otal T           |                                                                             |                                |                                  |                                          |                                               |                 |                                                                                                    |                                                                                        |                                                                     |                                                              |                                                           |                                         |     |
| otal T           | t Type Tons                                                                 | UFTR                           | S Fertiliz                       | zer Cod                                  | le                                            | Deferr          | ed Company                                                                                          |                                                                                        |                                                                     |                                                              |                                                           |                                         |     |

To add more tonnage, add a new row. Continue the process until all tonnage being reported is entered. Note that your tons are automatically added, your fees due are calculated, including late fees if applicable.

| Most           | Visited 🔘 Division of | Regulatory  | . UK D  | ivision of | Regulate | ory 💮 USAplants |            |                |                |          |          |            |            |     |
|----------------|-----------------------|-------------|---------|------------|----------|-----------------|------------|----------------|----------------|----------|----------|------------|------------|-----|
|                |                       |             |         |            |          |                 |            |                | _/             |          |          |            |            |     |
| Add I          | New Row Expor         | t Tonnage   | Data to | ) Excel    |          |                 |            |                |                |          |          |            |            |     |
| ow             | UFTRS Fertilize       | r Code      | N       | P205       | K20      | County          | Farm Use   | Farm Use       | Farm Use       | Non Farm | Non Farm | Non Farm   | Total Tons |     |
|                |                       |             |         |            |          |                 | Bag        | Bulk           | Liquid         | Use Bag  | Use Bulk | Use Liquid |            |     |
|                | 59 - NITROGEN SOLU    | JTION 30%   | 30.00   | 0.00       | 0.00     | Morgan          | 100        | 5000           | 0              | 0        | 10       | 0          | 5110       |     |
|                | 0 - IDENTIFIED BY G   | RADE        | 19.00   | 19.00      | 19.00    | Menifee         | 0          | 5020           | 0              | 25       | 0        | 0          | 5045       |     |
|                | 2 - ANHYDROUS AM      | MONIA       | 82.00   | 0.00       | 0.00     | Wolfe           | 0          | 0              | 600            | 0        | 0        | 0          | 600        |     |
|                | 428 - MURIATE OF      | POTASH 60%  | 0.00    | 0.00       | 60.00    | Lee ~           | 250        | 200            | 0              | 0        | 0        | 0          |            |     |
|                | 0 - IDENTIFIED BY G   | RADE        | 0.00    | 0.00       | 0.00     |                 |            |                |                |          |          |            |            |     |
|                |                       |             |         |            |          |                 | 100.000    | 10020.000      | 600.000        | 25.000   | 10.000   | 0.000      | 10755.000  |     |
|                |                       |             |         |            |          | 14 <4           | Page       | f 0 🌬 🖬 10     | ~              |          |          |            | View 1     | - 5 |
| Add I          | New Row               |             |         |            |          |                 |            |                |                |          |          |            |            |     |
|                |                       |             |         |            |          |                 |            |                |                |          |          |            |            |     |
| ote:           | New rows are adde     | d at the en | d of th | e tonna    | ge data  |                 | /          |                |                |          |          |            |            |     |
| ws             | with validation error | s are not s | aved u  | ntil the   | errors a | are corrected.  |            |                |                |          |          |            |            |     |
| tal 1          | Fons: 10.755.000      | Inspection  | Fee: \$ | 5.377.5    | i0 Lat   | e Fee: \$537.75 | Total Amou | nt Due: \$5.91 | 5.25           |          |          |            |            |     |
|                |                       |             |         | - /- · · · |          |                 |            |                |                |          |          |            |            |     |
|                |                       |             |         |            |          |                 |            |                |                |          |          |            |            |     |
|                | ot Type T             | ons         | UFTR    | S Fertili  | zer Cod  | e               | Defen      | red Company    |                |          |          |            |            |     |
| kemp           |                       |             | 0 - T   | DENTIET    |          | PADE            | V Agria    | Chem - Honking | ville - 00034D |          | ~        |            | Add        | Pe  |
| cemp<br>iold 1 | 0 ~                   |             |         | DENTIN     |          | O IDE           | * Agiri    | chem nopland   | -mc 300340     |          | *        |            |            | 110 |

If you need to delete an entry you can delete rows by highlighting the row you want to delete and clicking the X at the right side of that row. When the pop comes up, choose delete and that row will be removed. Your total tonnage is adjusted automatically.

| dd New Ro                                                      | ow <u>Export Ton</u>                                                                        | nage Di<br>X           | nta to<br>N                | P205                                        | К2О                                      | County                                                                                                    | Farm Use<br>Bag                     | Farm Use<br>Bulk                            | Farm Use<br>Liquid | Non Farm<br>Use Bag | Non Farm<br>Use Bulk | Non Farm<br>Use Liquid | Total Tons          | V      |
|----------------------------------------------------------------|---------------------------------------------------------------------------------------------|------------------------|----------------------------|---------------------------------------------|------------------------------------------|----------------------------------------------------------------------------------------------------|-------------------------------------|---------------------------------------------|--------------------|---------------------|----------------------|------------------------|---------------------|--------|
| elete selec                                                    | cted record(s)?                                                                             |                        | 0.00                       | 0.00                                        | 0.00                                     | Morgan 🗸                                                                                                    | 100                                 | 5000                                        | 0                  | 0                   | 10                   | 0                      | 5110                | X      |
|                                                                |                                                                                             |                        | .00                        | 19.00                                       | 19.00                                    | Menifee                                                                                                    | 0                                   | 5020                                        | 0                  | 25                  | 0                    | 0                      | 5045                | X      |
|                                                                | er Delete                                                                                   | Cancal                 | .00                        | 0.00                                        | 0.00                                     | Wolfe                                                                                                    | 0                                   | 0                                           | 600                | 0                   | 0                    | 0                      | 600                 | X      |
|                                                                | a Delete                                                                                    | Cancel                 | 00                         | 0.00                                        | 60.00                                    | Lee                                                                                                    | 250                                 | 7200                                        | 0                  | 0                   | 0                    | 0                      | 7450                | X      |
|                                                                |                                                                                             |                        |                            | 0.00                                        | 0.00                                     |                                                                                                    |                                     |                                             |                    |                     |                      |                        |                     | X      |
| 0 - ID                                                         | DENTIFIED BY GRADE                                                                          | 0                      | 00                         | 0.00                                        | 0.00                                     |                                                                                                    |                                     |                                             |                    |                     |                      |                        |                     |        |
| 0 - ID                                                         | DENTIFIED BY GRADE                                                                          | 0                      | 00                         | 0.00                                        |                                          | ia <a< th=""><th>350.000<br/>Page 1 of</th><th><b>17220.000</b><br/>0 → ▶1 10</th><th>600.000</th><th>25.000</th><th>10.000</th><th>0.000</th><th>18205.000<br/>View 1</th><th>- 5 of</th></a<> | 350.000<br>Page 1 of                | <b>17220.000</b><br>0 → ▶1 10               | 600.000            | 25.000              | 10.000               | 0.000                  | 18205.000<br>View 1 | - 5 of |
| 0 - ID<br>dd New Ro<br>te: New r<br>ws with v<br>tal Tons:     | ow<br>rows are added at t<br>validation errors are<br>18,205.000 Inspe                      | 0<br>he end<br>not sav | of the<br>red ur<br>ee: \$ | e tonna<br>ntil the<br>9,102.5              | ge data<br>errors a<br>50 Lat            | i.<br>are corrected.<br>ae Fee: \$910.25                                                                                                    | 350.000<br>Page 1 of                | 17220.000<br>0   >> >= 10<br>nt Due: \$10,0 | 600.000<br>v       | 25.000              | 10.000               | 0.000                  | 18205.000<br>View 1 | - 5 of |
| 0 - ID<br>Add New Ro<br>ote: New r<br>ows with v<br>otal Tons: | ow grade<br>ow are added at t<br>validation errors are<br>18,205.000 Inspective<br>one Tons | 0<br>he end<br>not sav | of the<br>ed u<br>ee: \$   | e tonna<br>ntil the<br>9,102.5<br>S Fertili | ge data<br>errors a<br>i0 Lat<br>zer Coo | ie ee                                                                                                    | 350.000<br>Page 1 of<br>Total Amoun | 17220.000<br>0 → → 10<br>ht Due: \$10,0     | 600.000<br>v       | 25.000              | 10.000               | 0.000                  | 18205.000<br>View 1 | - 5 c  |

If you are adding exempt tonnage, use the area provided. The exempt type, UFTRS codes and Deferred Company areas are all drop down menus.

| the second of      | in or negulatory | . UK Di  | vision of R | egulator | y 🕲 USAplant  | ts .          |               |                |        |       |       |           |        |
|--------------------|------------------|----------|-------------|----------|---------------|---------------|---------------|----------------|--------|-------|-------|-----------|--------|
| 428 - MURIATE C    | F POTASH 60%     | 0.00     | 0.00 6      | 0.00     | ee            | 250.000       | 7200.000      | 0.000          | 0.000  | 0.000 | 0.000 | 7450.000  | x      |
|                    |                  |          |             |          |               | 250.000       | 12220.000     | 600.000        | 25.000 | 0.000 | 0.000 | 13095.000 |        |
|                    |                  |          |             |          |               | Page 1 c      | of 1 10       | ~              |        |       |       | View 1    | - 3 of |
| dd New Row         |                  |          |             |          |               |               |               |                |        |       |       |           |        |
| tal Tons: 0.000 In | spection Fee:    | \$0.00   | Late Fe     | e: \$50  | .00 Total Ame | ount Due: \$5 | 0.00          |                |        |       |       |           |        |
| cempt Type         | Tons             | UFTRS    | Fertilize   | er Code  |               | Defer         | rred Company  |                |        |       |       |           |        |
| Sold To 🗸 🗸        |                  | 2 - A    | NHYDROU     | IS AMM   | ONIA          | v Agri-       | Chem - Hopkin | sville - 00034 | D      |       | ~     | Add       | Reset  |
| xempt Type         | ions U           | FTRS F   | ertilizer   | Code     | Defe          | rred Compan   | ny            |                |        |       |       |           |        |
|                    | e:               | ee is Du | ie:         |          |               | o record(     | oy round.     |                |        |       |       |           |        |

Once complete, choose the save or save and back button to enter tonnage. It will not be submitted until you hit save If you prefer not to enter it line by line, you can open the excel spread sheet available, add your tonnage there and then upload the spreadsheet.

| ) -> C 🙆 U 🔒 https://ukrt.rs.                                                                                                    | uky.edu/USAPlants/Tonnage/External/TonnageEditEs: 🛛 … 🗟 🏠 🚽 🕪 🖸 🔮 🖉 🚽                                                                                                    |
|----------------------------------------------------------------------------------------------------|----------------------------------------------------------------------------------------------------|
| Most Visited 🛛 Division of Regulatory 🗰 Division of Regul                                                                                                    | ietory 🕲 USAplents                                                                                                    |
| Unicad Tonnage   Papun Help                                                                                                    | Instructions: Importing Tonnage                                                                                                    |
|                                                                                                    | 1. Download and save (save as a local file) the <u>Excel Tonnace Tomplate</u> .     2. Click "Teable Context to enable macross (Excel 2007/2010) or dick "Enable     Netrons: (Excel 2003). <u>Excel Antrons Help</u> 3. Enter your tornace data an each row of the spreadsheet. Use the predefined     codes and country values, where applicable.)     4. After entering your data, save the spreadsheet as an "Jab" file.     5. Click "Uplaced Tompage" (to the left), and then click "Browse" to locate your     saved Encel file.     6. Click "Uplaced" to upload the file and then follow the prompts to import your     tonnace data.                                                                                                    |
| 1 <b>2</b> - 9 - 6 +                                                                                                    | FertilizerLargePackage_TonnageTemplate [Read-Only] [Compatibility Mode] - Microsoft Excel - C                                                                                                    |
| File: Home Insert Page Layout Formulas Di                                                                                                    | ata Review View Acrobat A 🖓 🕫 d                                                                                                    |
| Copy -                                                                                                    |                                                                                                    |
| La Copy *     La Copy *     B Z ∐ + □ + ○ + A +     Ctpboard Font     Font     Security Warning Macros hare been disabled.     Enable Co                                                                                                    | 王 王 王 (王 定) Alignment S ・ 小 ・ 当 近 (Alignment Content Content C      |
| A Copy      A Copy      A | E 王 王 (王 定 法) Alignment S - 次 ・ 法 法 Constant Finant Constant Deter From 2 Constant Section 2 Constant Section 2 Constan      |
| Cappoint     Coppoint     Coppoint      | ● 単語 (使用: 当社の安全 & Center - 5・分・1 当 近 Constanting - Frank - Spin - 1 になれ Defere Frank - Center - 5 ・分・1 当 近 Constanting - Frank - Spin - 5 にない - 5 にない - 5 に - 5 にない - 5 にない - 5 にない - 5 に - 5 に - 5 に - 5 にない - 5 にない - 5 にない - 5 にない - 5 にない - 5 にない -     |
| Id Corp -         If I I I -         So - A -           Of event Printer         Foot         Foot           Security Warring         Nors here been diabled.         Enable Co           A1         -         A           A         Instructions         Instructions                                                                                                    | 副書書 後後後 法Moge & Center - 5 + % + 治 성 Constitued Format Can Enter Deter Format Register Apple States Center Top Center Top Center States States States Center Center Cen |
| Copy      Freed Preset Part      Copound     Copy      A     Copy      Copy      Freed     Freed     Free     Copy     Copy  | Image: The second frame     Image: The second frame     Image: The second frame     Image: The second frame       Adjument     Image: The second frame     Image: The second frame     Image: The second frame       Adjument     Image: The second frame     Image: The second frame     Image: The second frame       B     Image: The second frame     Image: The second frame     Image: The second frame       Image: The second frame     Image: The second frame     Image: The second frame       Image: The second frame     Image: The second frame     Image: The second frame       Image: The second frame     Image: The second frame     Image: The second frame       Image: The second frame     Image: The second frame     Image: The second frame       Image: The second frame     Image: The second frame     Image: The second frame       Image: The second frame     Image: The second frame     Image: The second frame       Image: The second frame     Image: The second frame     Image: The second frame       Image: The second frame     Image: The second frame     Image: The second frame       Image: The second frame     Image: The second frame     Image: The second frame       Image: The second frame     Image: The second frame     Image: The second frame       Image: The second frame     Image: The second frame     Image: The second frame       Image: The second frame     Image:                                                                                                    |
| Copend<br>Frence Prent Pret<br>Copend<br>Copend<br>Co                                                                                                    | Image: Second Second                             |
| Copy -     Free Renet R 2 II -      South Warning Mores hare been diables.      Table Co     Al -     Al -     Instructions  Enter your tornage on the worksheet labeled "Tornag ronage must be reported for each fertilizer sold, an Start by selecting the UFTRS code from the drop-do Depending on the UFTRS code than you select, the                                                                                                    | B     B     B   |
| Coposed     Frence Neuronal Security Warning Macroscher Security Warning Macroscher Stabilities.     Table Co     Al      Al     Al     A | If the intermeter is a straight a center is a straight a center is a straight a straight a center is a straight a straight a center is a straight a straight                             |
| Idea or y-<br>Green thread         If I I I I I I I I I I I I I I I I I I                                                                                                    | Image: Control of the state of the state of the stat                             |
| Idea to you     If it is the second second sec                      | Image:                                                                                                    |
| Colonal test     Frent Netron     B X B      B X B      Frent Netron     B X B      Frent     Frent   | Image: Include the second second s                             |
| Cobout     Cobout     Cobout | Image: Second state of the second state of the second s                             |
| Copenal and the second second se | Image: It is the state of the state of                              |

Instructions for using the excel spreadsheet are on the spreadsheet.

We also have an excel file of the spreadsheet that we will be happy to email to you if you contact our office.

If fees are due with your report, you will need to mail the front page of the report that is emailed to you with those fees. This ensures the payment will be credited to the proper account. Include the front page of the report with a notation "reported online" along with the payment for any fees due.

<u>An important note</u>: If you choose to file your report online, the report will not be closed on our end until we receive the front page of the report that we sent you (example below). Note on it that your tonnage report was filed online, sign and date it, and email, mail or fax it to our office.

| the reporting perior                                                                               | RENTUCKY                                                                | QUARTERLY F                | ERTILIZER TONNAG                                                                            | BE REPORT                                                                    |                                                            |  |  |
|----------------------------------------------------------------------------------------------------|-------------------------------------------------------------------------|----------------------------|---------------------------------------------------------------------------------------------|------------------------------------------------------------------------------|------------------------------------------------------------|--|--|
|                                                                                                    | of October 1, 2918 - Dece                                               | mber 31, 2018              |                                                                                             | Due<br>Defexport                                                             | ;                                                          |  |  |
| JI<br>11<br>LI                                                                                     | INE CRAWFORD<br>13 REGULATORY SV<br>EXINGTON KY 40546                   | 8 BLDG                     | Add 10 percent of the in<br>should your report(s) be<br>shown above. This<br>Permit: 00033K | spection fee or \$50, w<br>postmarked later than<br>late fee also applies to | hichever is great<br>the delinquent d<br>a "zero" reports. |  |  |
| COUNTY<br>CODE"                                                                                    | QUANTITY<br>(TONS)                                                      | FERTILIZER<br>CODE **      | GRADE                                                                                       | 840 (1)<br>89UK (2)<br>LIQUID (2)                                            | USE<br>FARM (1)<br>NONFARM (3                              |  |  |
|                                                                                                    |                                                                         |                            |                                                                                             |                                                                              |                                                            |  |  |
|                                                                                                    |                                                                         | del                        | 1                                                                                           |                                                                              |                                                            |  |  |
|                                                                                                    | 200                                                                     | Sim                        | 0                                                                                           | -                                                                            |                                                            |  |  |
|                                                                                                    | - per                                                                   | 1.                         | N.C.                                                                                        | -                                                                            |                                                            |  |  |
| -                                                                                                  |                                                                         | Dal                        |                                                                                             | -                                                                            |                                                            |  |  |
|                                                                                                    |                                                                         | 1)                         |                                                                                             |                                                                              |                                                            |  |  |
|                                                                                                    |                                                                         | ~                          |                                                                                             |                                                                              | -                                                          |  |  |
|                                                                                                    |                                                                         |                            |                                                                                             |                                                                              |                                                            |  |  |
|                                                                                                    |                                                                         |                            |                                                                                             | 3                                                                            |                                                            |  |  |
| Tons (This pa                                                                                      | ae)                                                                     |                            |                                                                                             |                                                                              |                                                            |  |  |
| Tons (Attache                                                                                      | d Page)                                                                 |                            | Note: Zer                                                                                   | Renorte a                                                                    |                                                            |  |  |
| Total Tons (T)                                                                                     | lis Qtr)                                                                |                            | REQUIRED                                                                                    |                                                                              |                                                            |  |  |
| F (1                                                                                               | 1 <u>5</u>                                                              | L                          | MESSORED.                                                                                   |                                                                              |                                                            |  |  |
| Fee @ \$.50/to<br>Late Report F                                                                    | \$                                                                      |                            | Make Checks Payable                                                                         | to: University of Kentuck                                                    | a.                                                         |  |  |
| Fee @ \$.50/to<br>Late Report F<br>Total Due                                                       |                                                                         | the R for columns of the l | Connege Reporting Handbook for so                                                           | index.)                                                                      |                                                            |  |  |
| Fee @ \$.501to<br>Late Report F<br>Total Due<br>"County Codes - Se<br>"Festiver Codes              | e Back of Form<br>Use correct codes for materia                         | of a statement free.       |                                                                                             |                                                                              |                                                            |  |  |
| Fee @ \$.50to<br>Late Report F<br>Total Due<br>"Ceanty Cedes - Se<br>"Festivar Cedes<br>REPORT BY: | e Back of Form<br>Une convest codes for materia                         | EMA                        | Ŀ                                                                                           |                                                                              |                                                            |  |  |
| Fee @ \$.50/to<br>Late Report F<br>Total Due<br>"feetlaw Codes - 5<br>"feetlaw Codes<br>REPORT BY: | n Back of Form<br>Use correct codes for materia<br>(Press Congleting Re | EMAI                       | L                                                                                           |                                                                              |                                                            |  |  |